## プログラミング「正方形をかいてみよう」

プログラムで線を引くには「ペン」の機能を使います。 左下の「拡張機能を追加するボタン」で拡張機能を選びます。

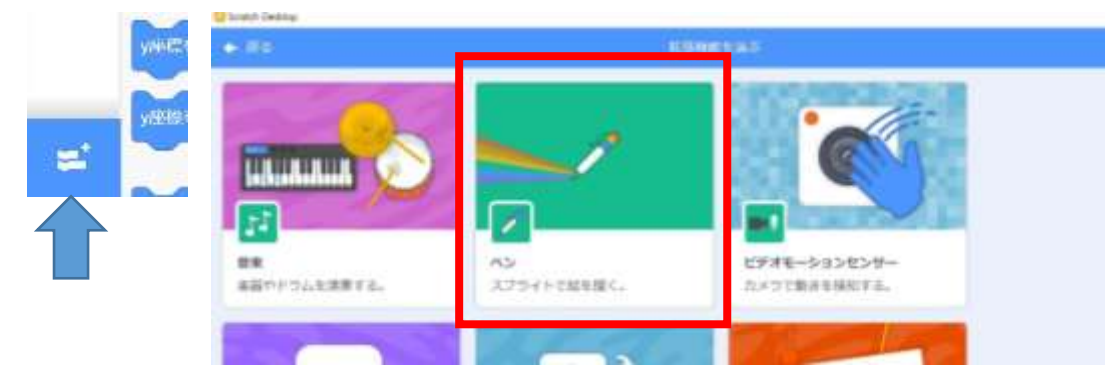

線を引くプログラムを作るには次のブロックを使います。

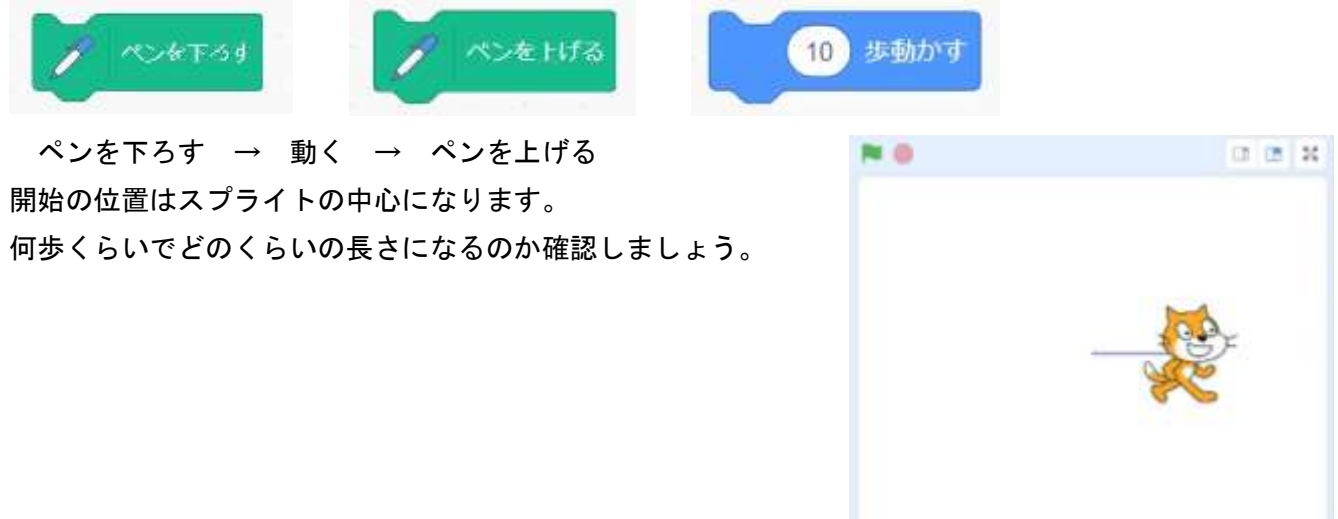

消すときは、「ペン」の中の「全部消す」ブロックを使います。 何度もかいたり消したりできるように、リセット(初期化)のプログラムを作りましょう。 (スペースキーが押されたら線を消して、初めの位置に戻す)

| スペース・キーが押さ      | nt. | Ła     |   |
|-----------------|-----|--------|---|
| ×麻檀を 0、y麻檀を     | 0   | ) (C 9 | 5 |
| <b>90</b> 度に向ける |     |        |   |
| 🧷 全部消す          |     |        |   |

(1) 正方形をかくプログラムを作りましょう。

正方形をかくには

- まず、ペンを下ろす
- ① 線を引く (動かす)
- 2 ( ) 度回す
- ③ 線を引く (動かす)
- ④ ( )度回す
- ⑤ 線を引く (動かす)
- ⑥ ( ) 度回す
- ⑦ 線を引く (動かす)
- ⑧ ( )度回す
- 最後にペンを上げる

次のブロックを使って正方形をかいてみましょう。(歩数は100)

イベントは旗がクリックされたらを使います。

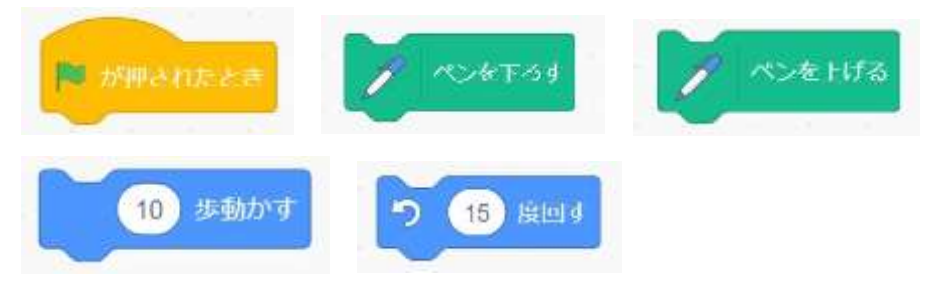

(2) くり返しのブロックを使ってみましょう。

(1)で同じことを繰り返しているところを囲んでみましょう。同じことをくり返す時はくり返しのブロックが使えます。くり返すブロックを中に入れて、くり返す回数を数字で入力します。

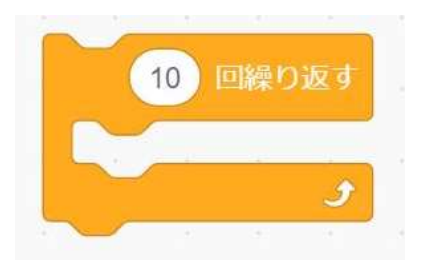

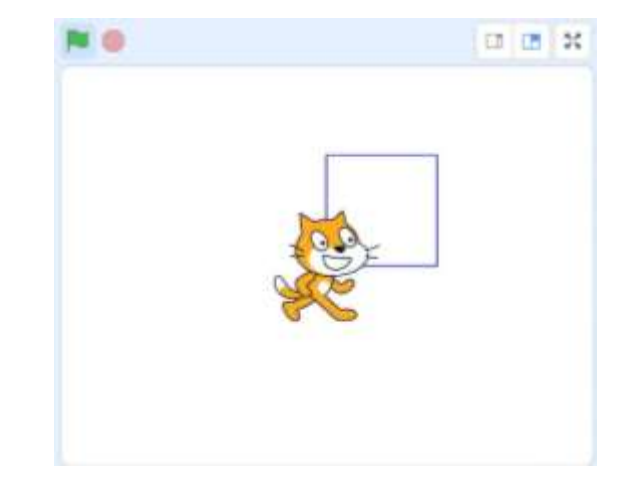